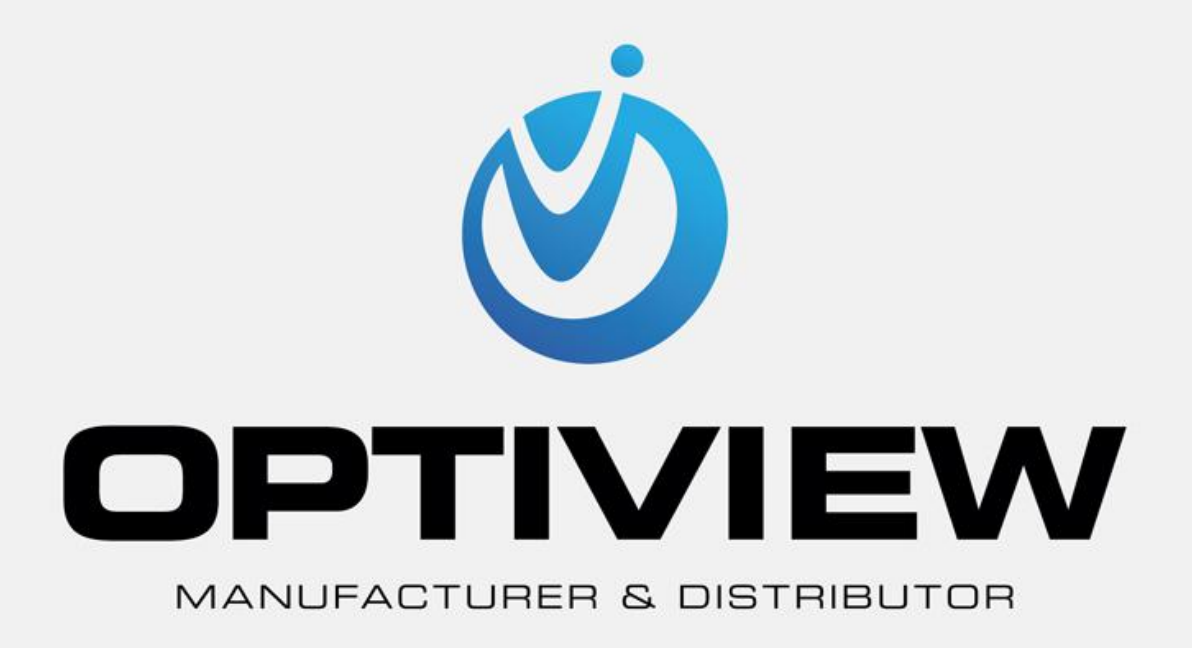

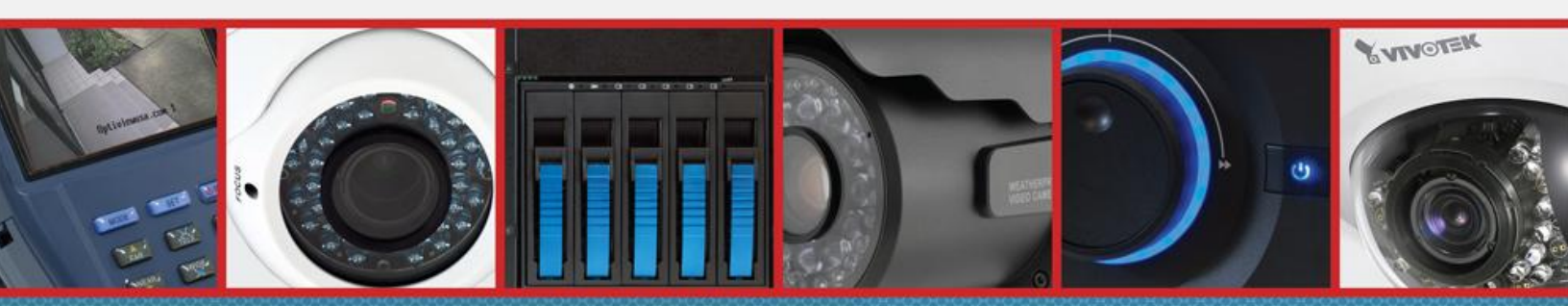

CCTV • MegaPixel • Infrastructure • Accessories

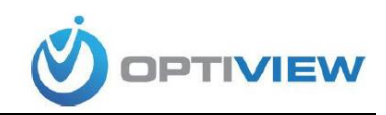

## NDVR CLIENT APP FOR iPad DEVICES

Customers who wish to view their DVRs online through their iPad mobile device must follow these instructions step by step.

## Downloading the app:

1. Go to App Store on your device; in the search bar type in *NDVR Client*, and press search.

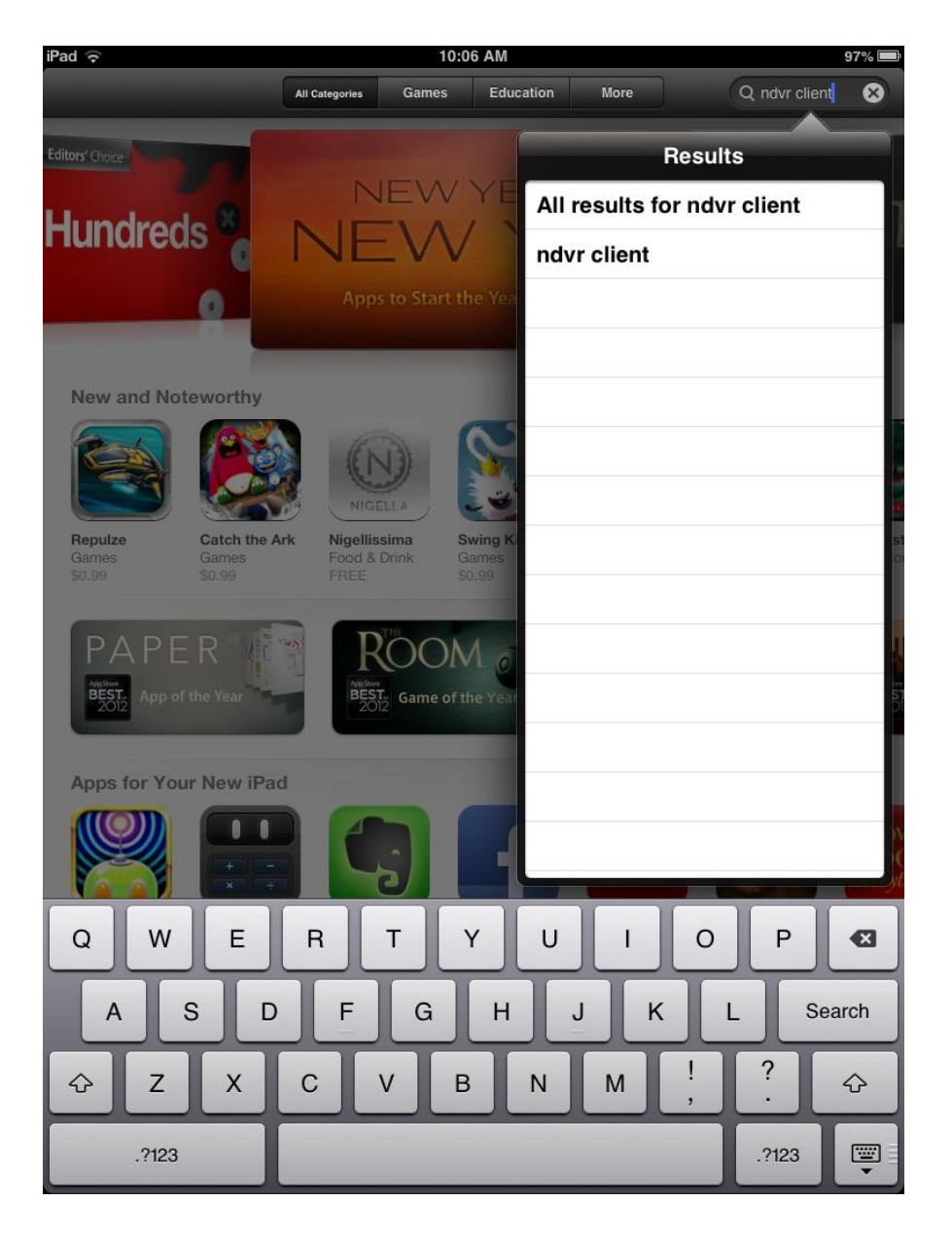

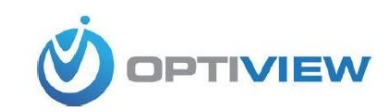

2. You will see a search result page like the one bellow. Click the *FREE* icon.

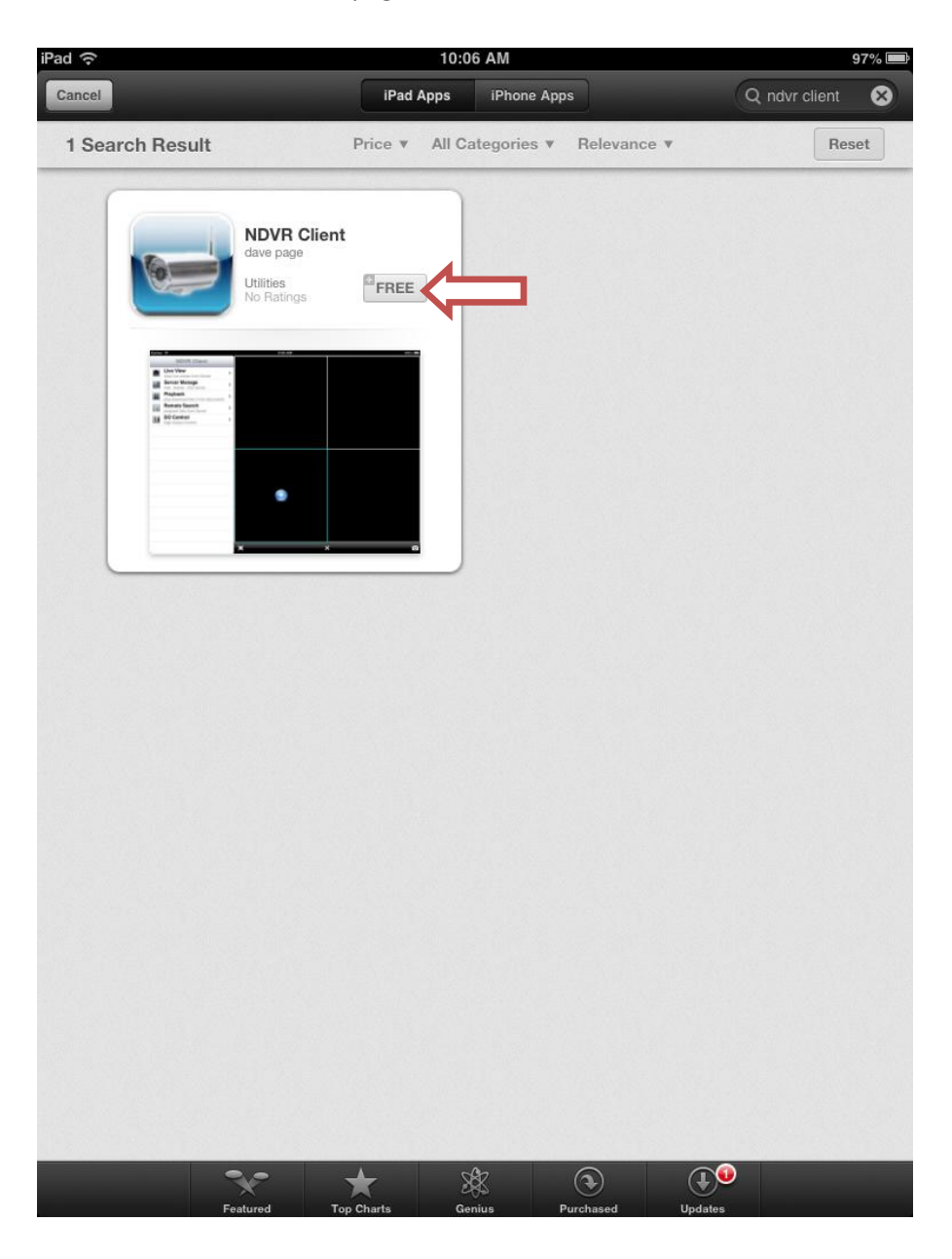

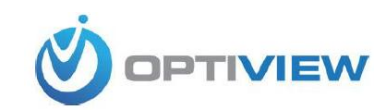

3. On the next screen, click *Install App*.

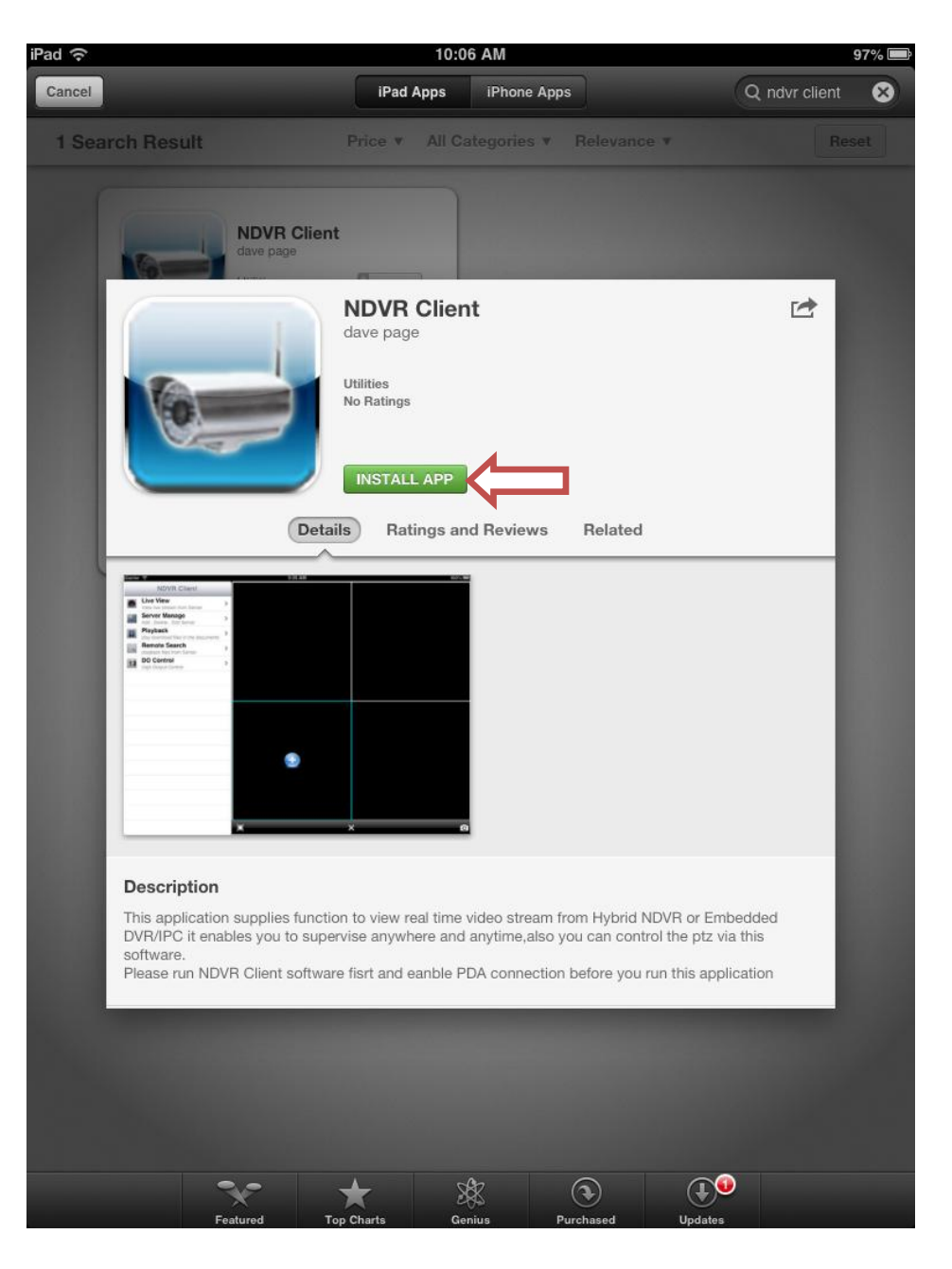

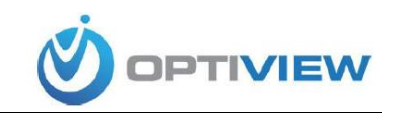

## **Establishing Connection:**

4. After the application is installed, go to the app screen on your iPad and look for the NDVR Client icon. Click on it to open the app.

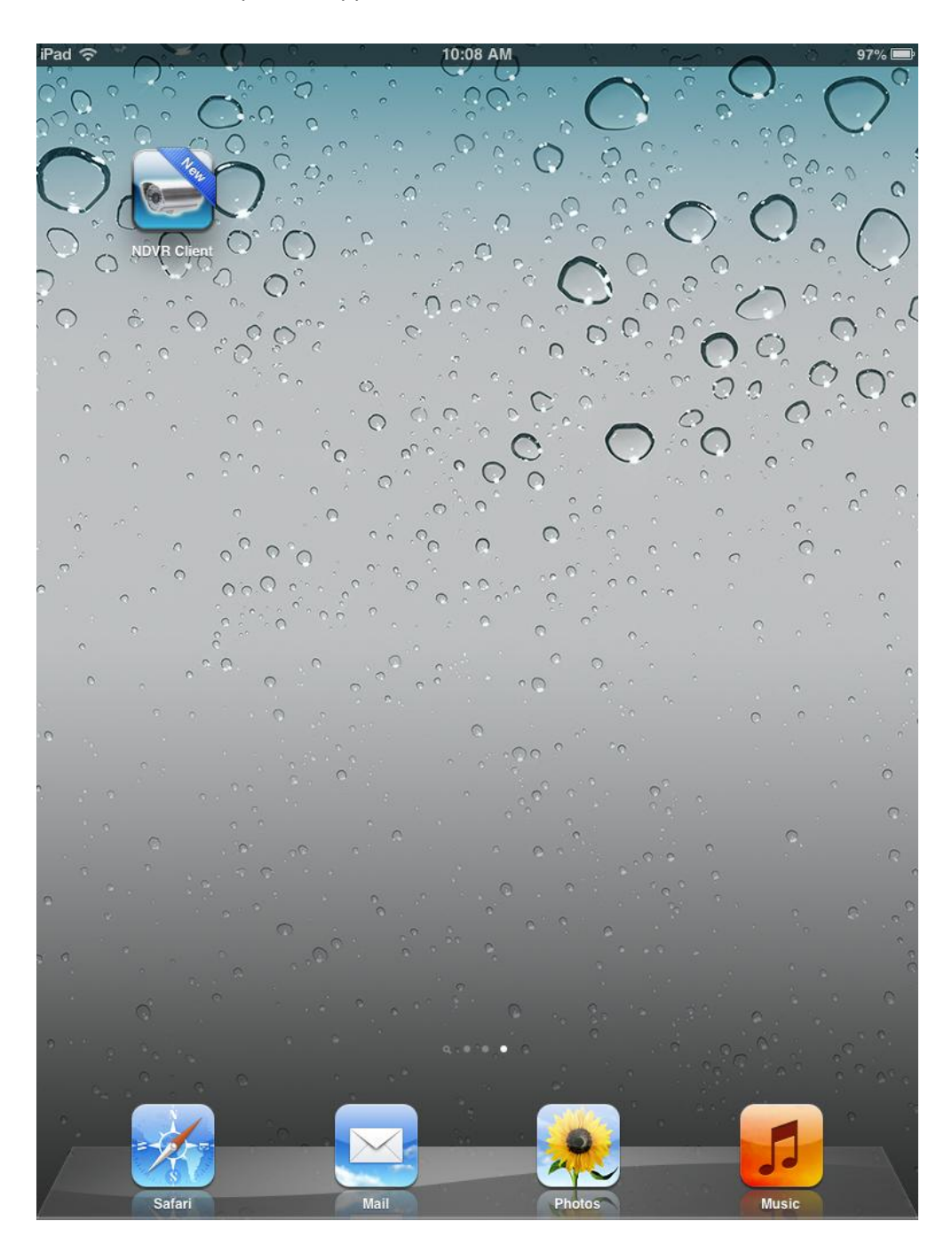

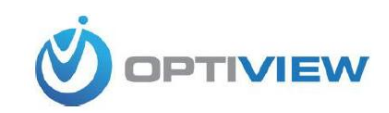

5. After the app opens, turn your iPad sideways to have a complete view of the menus. Then click on *Server Manage*.

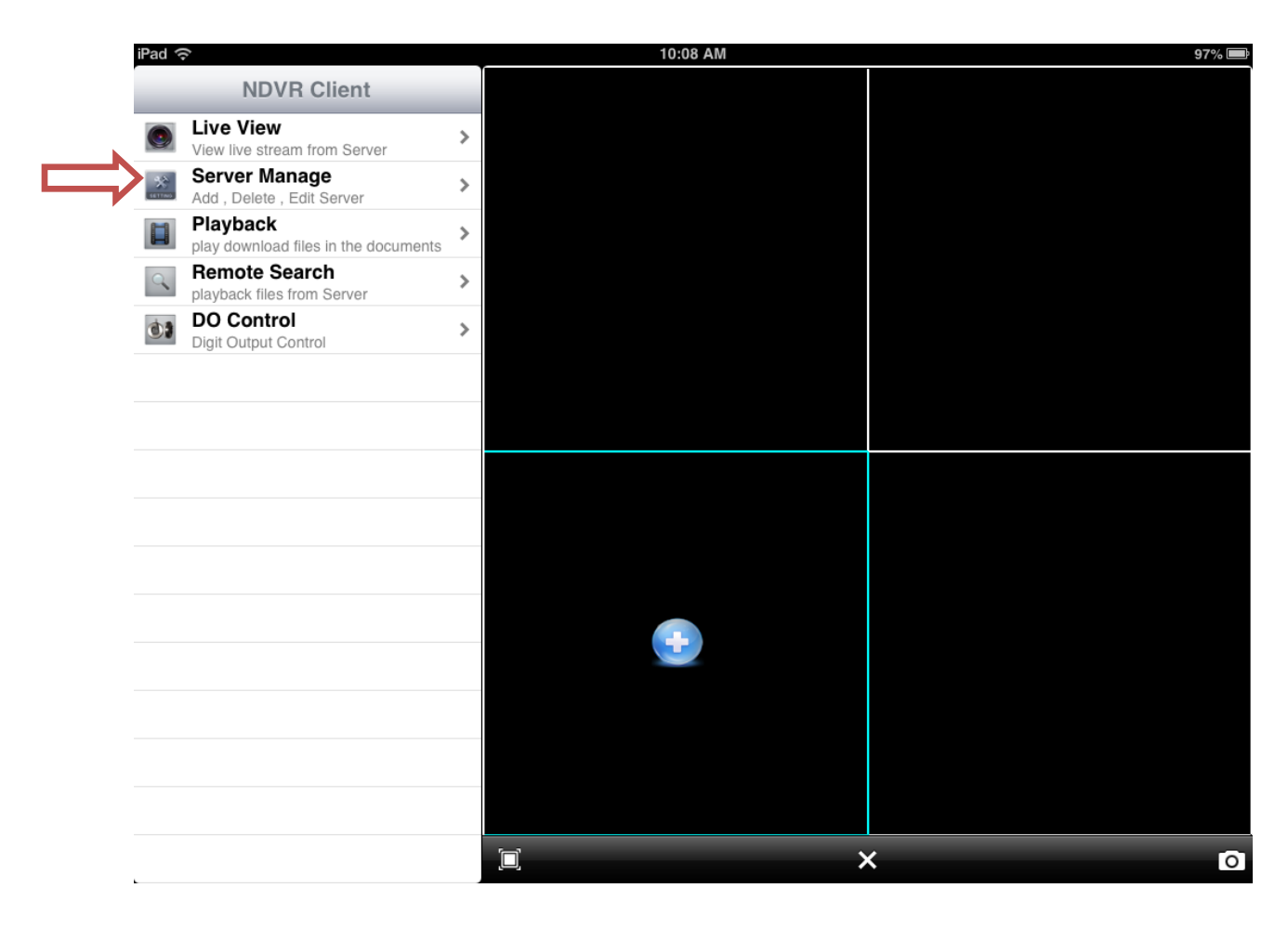

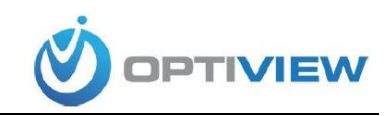

6. On the next screen click on the + (plus) sign to add a new DVR.

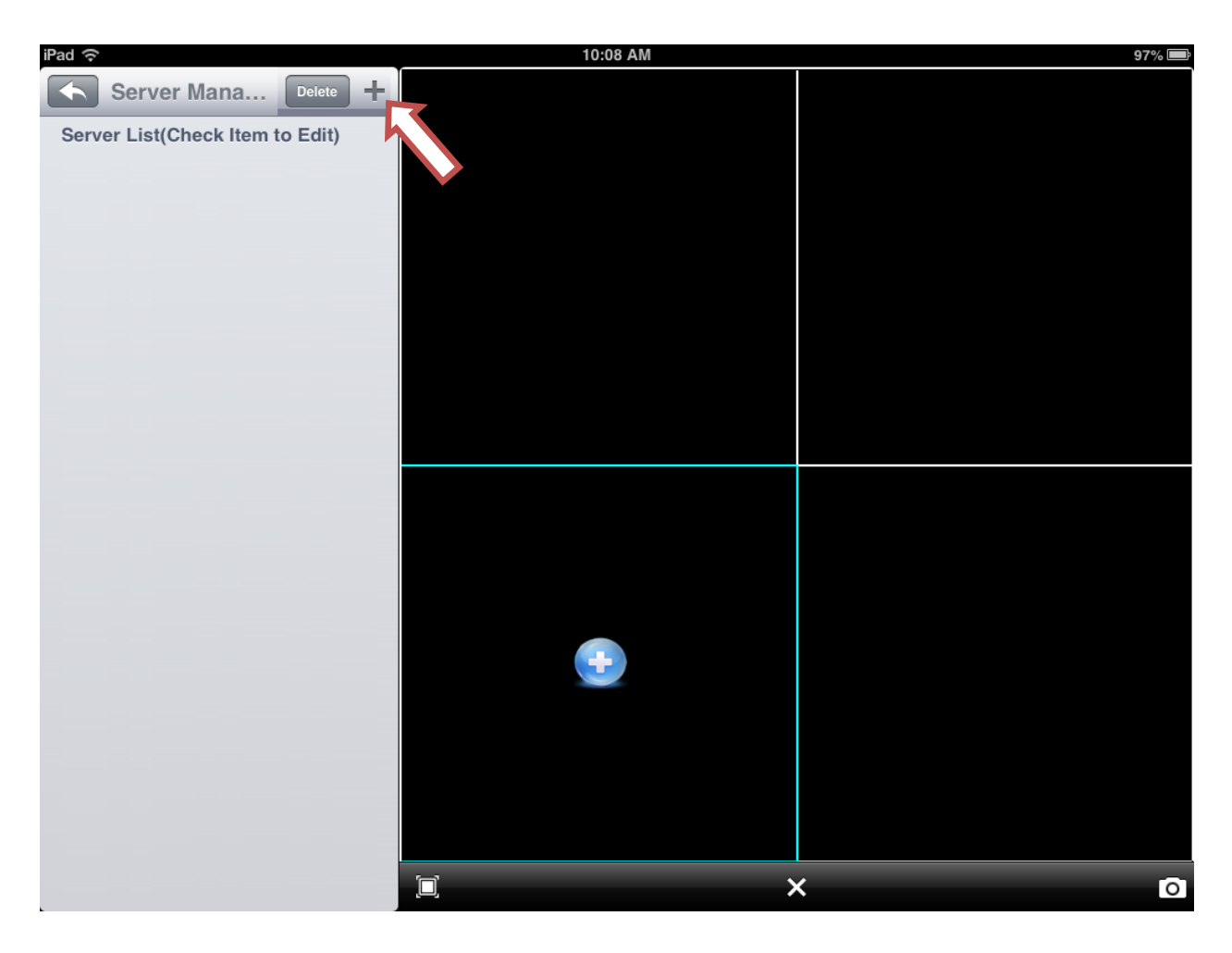

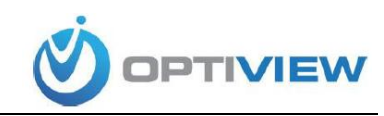

- Enter the DVR information on the fields shown then click *Save*. Under Server Type you have two options:
  - a. Choose Hybrid NDVR for PCBased DVRs.
  - b. Choose IP Device for Embeded and IP cameras.

(if you wish to add multiple DVRs you can do so repeating steps 6 and 7)

| iPad 奈                              | 10:12 AM | 96% 🔲 |
|-------------------------------------|----------|-------|
| Edit Server Save                    |          |       |
| Server's Type                       |          |       |
| Hybrid NDVR IP Device               |          |       |
| eg. Hybrid NDVR or Embedded DVR/IPC |          |       |
| Server's Name(Can't Edit)           |          |       |
| PCDVR Test                          |          |       |
| (In Edit Mode)                      |          |       |
| Address                             |          |       |
| 192.168.1.200                       |          |       |
| eg. 192.168.0.120                   |          |       |
| Port                                |          |       |
| 5100                                |          |       |
| eg. 5100                            |          |       |
| Username                            | <b>.</b> |       |
|                                     |          |       |
| eg. admin                           |          |       |
| Password                            |          |       |
|                                     |          |       |
| eg. admin                           |          | × 0   |

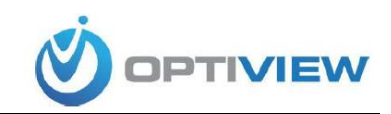

8. After the server information is saved, click on the back button to go back to the main menu.

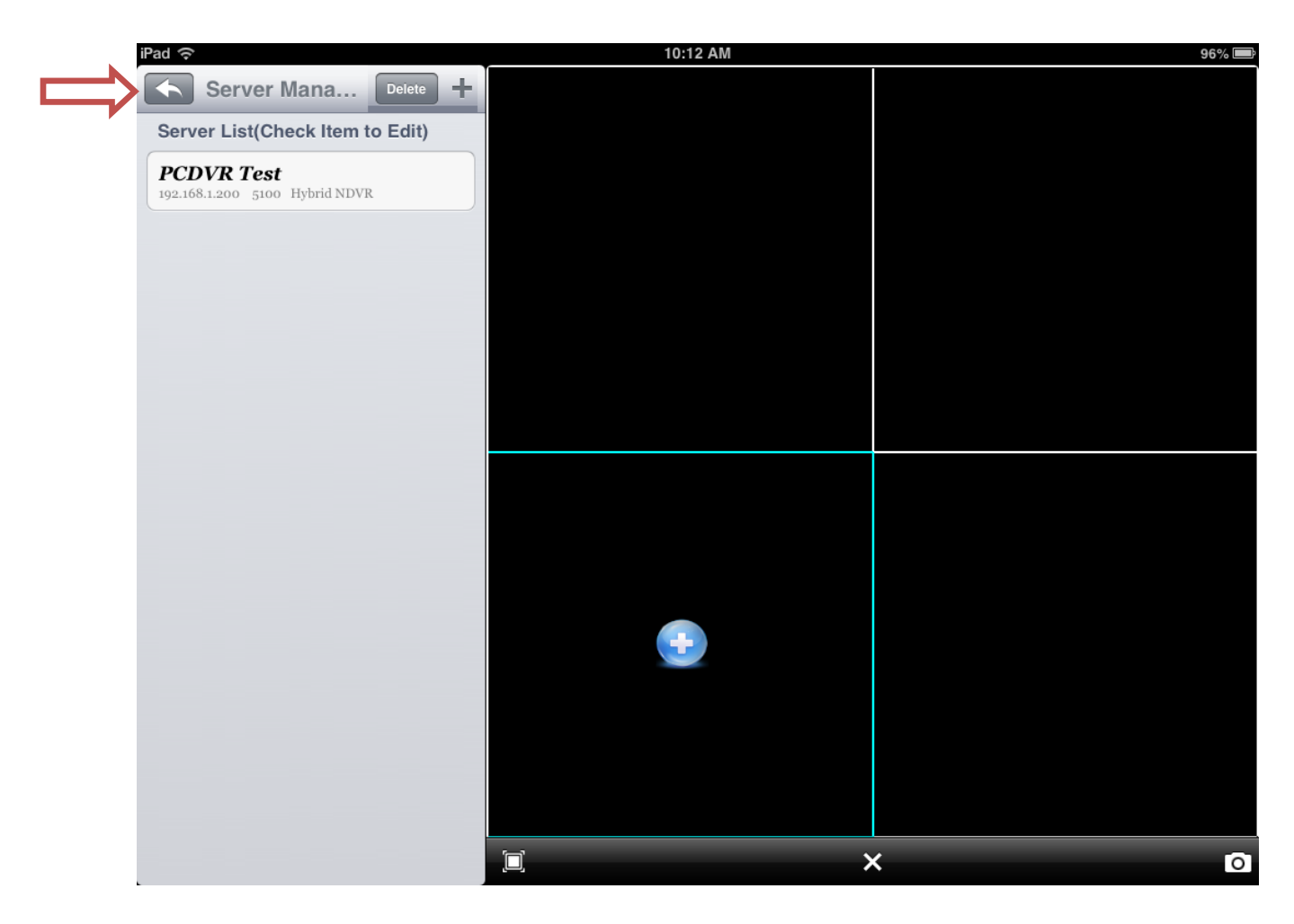

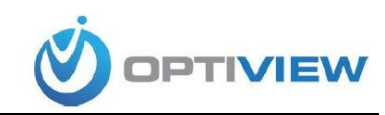

9. Click on *Live View*.

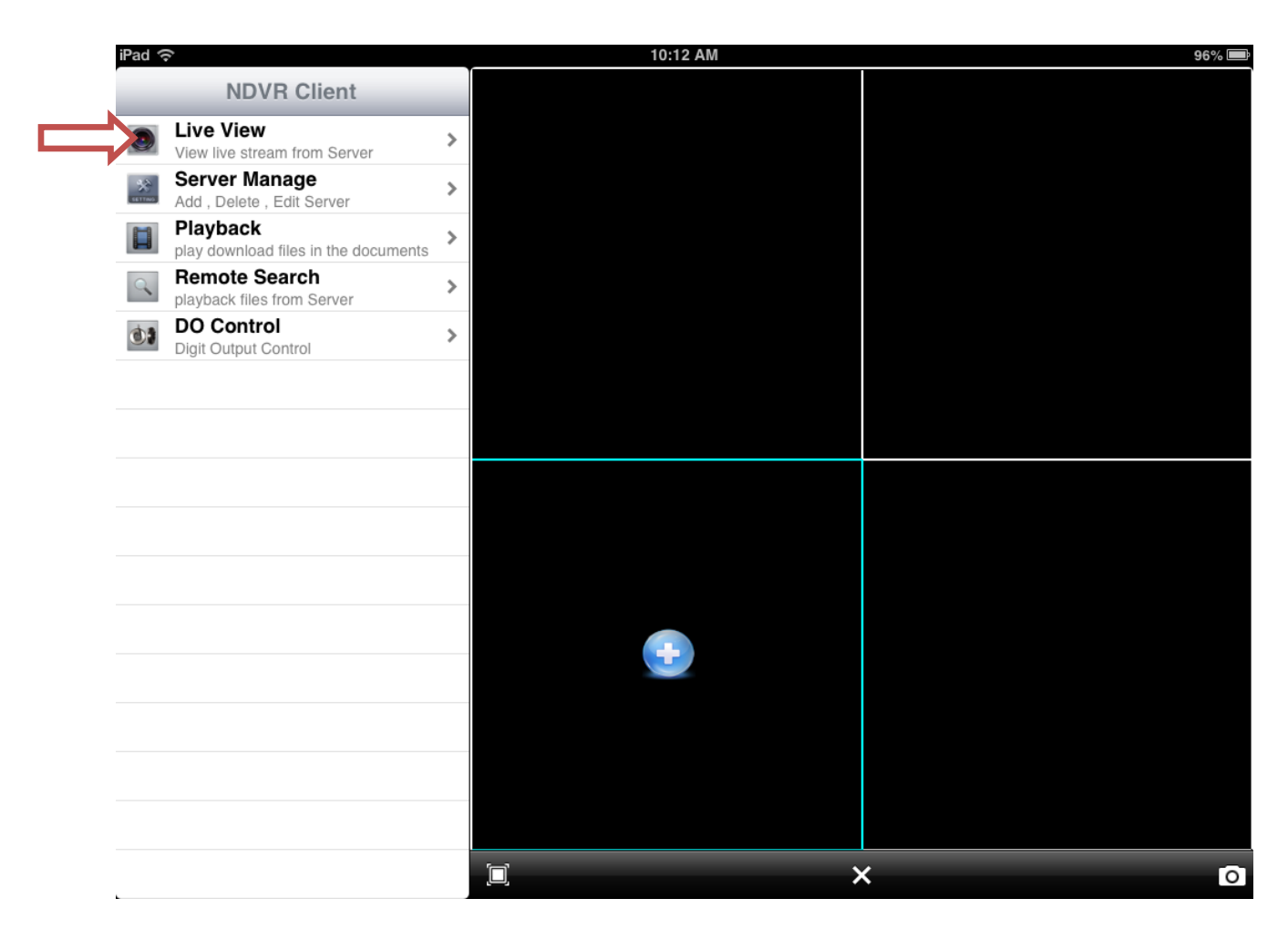

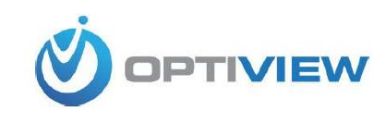

10. Click on the arrow next to the DVR wish to view to expand and see a list of available cameras.

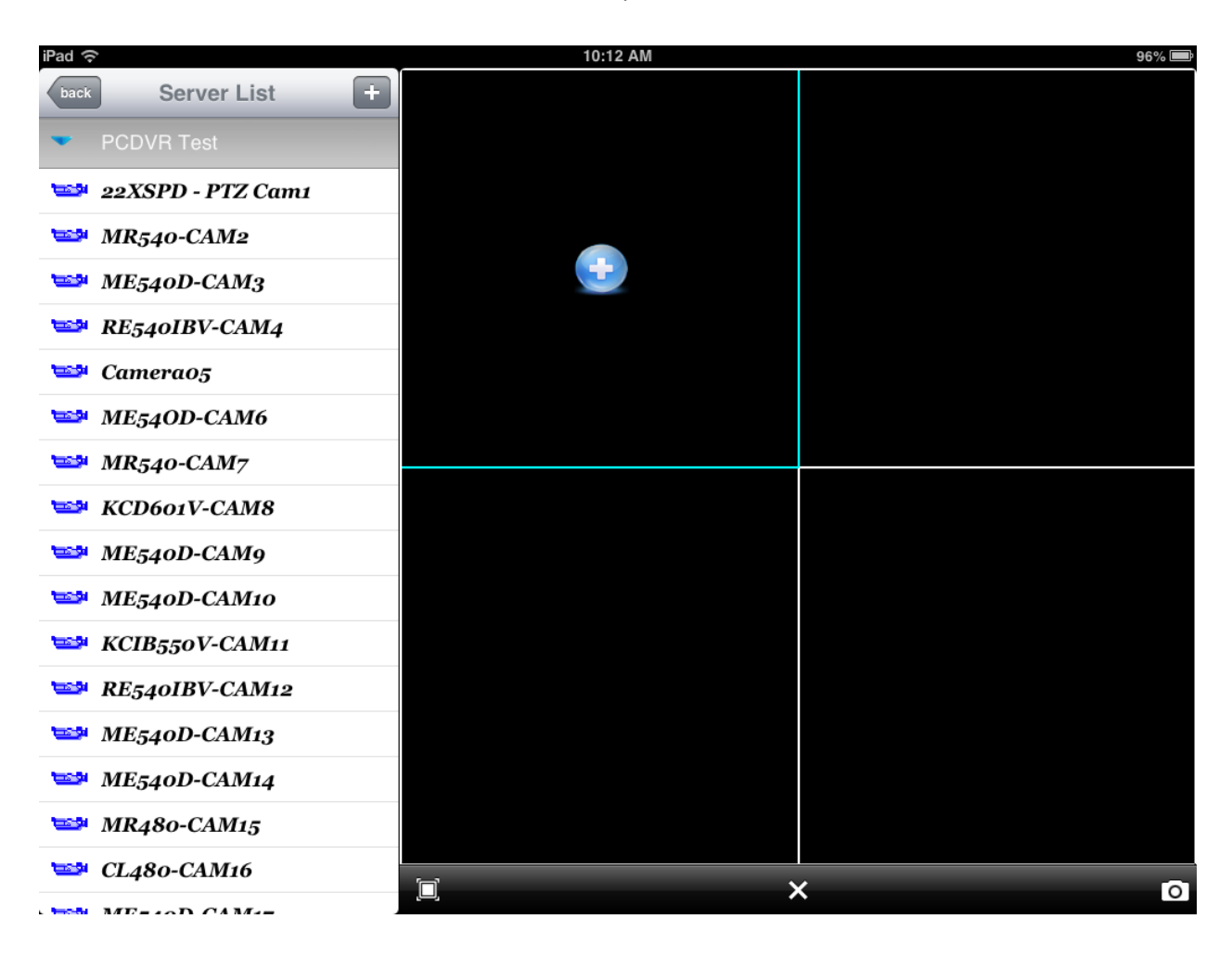

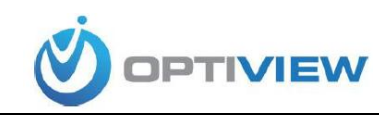

11. Click on the screen you wish to use (squares on the right) then click on any of the cameras listed under the DVR name. You now can see the selected camera.

(You can select multiple cameras to be viewed at the same time by repeating this step using the available squares)

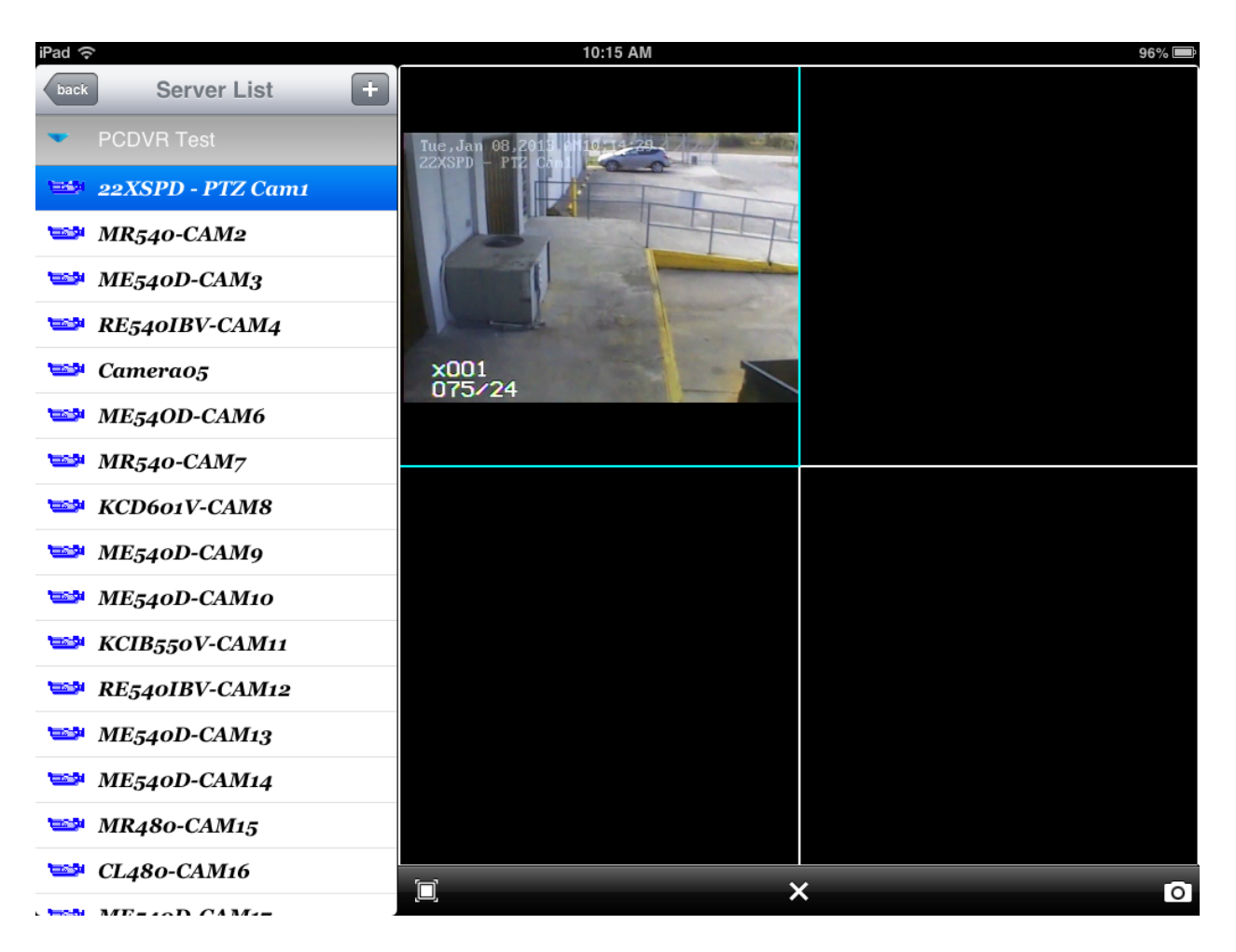

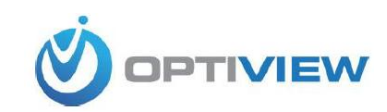

## Playback Recordings:

1. Click on Remote Search

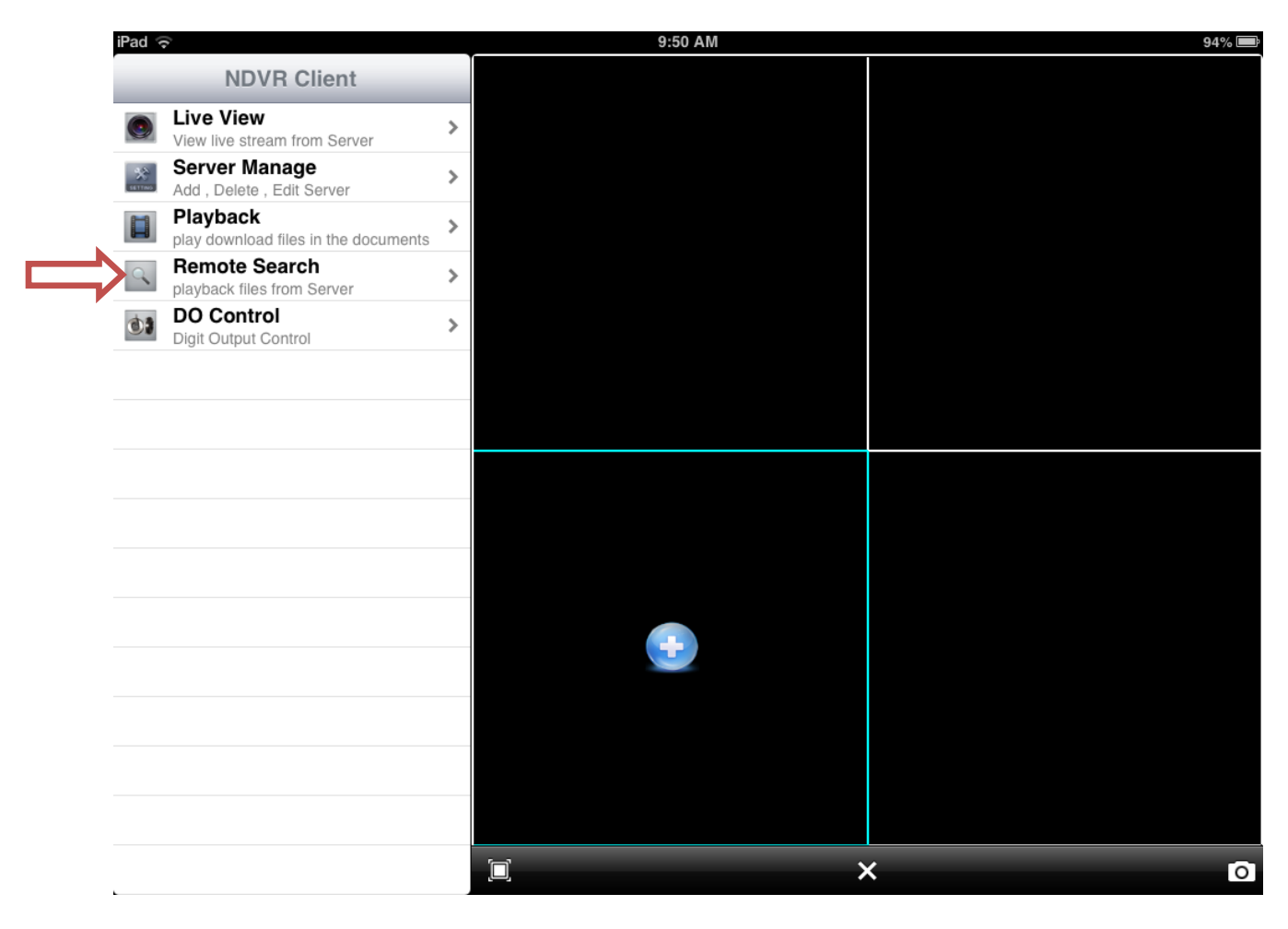

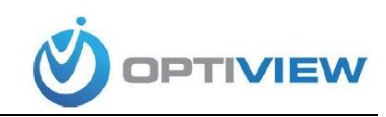

2. Click on Search

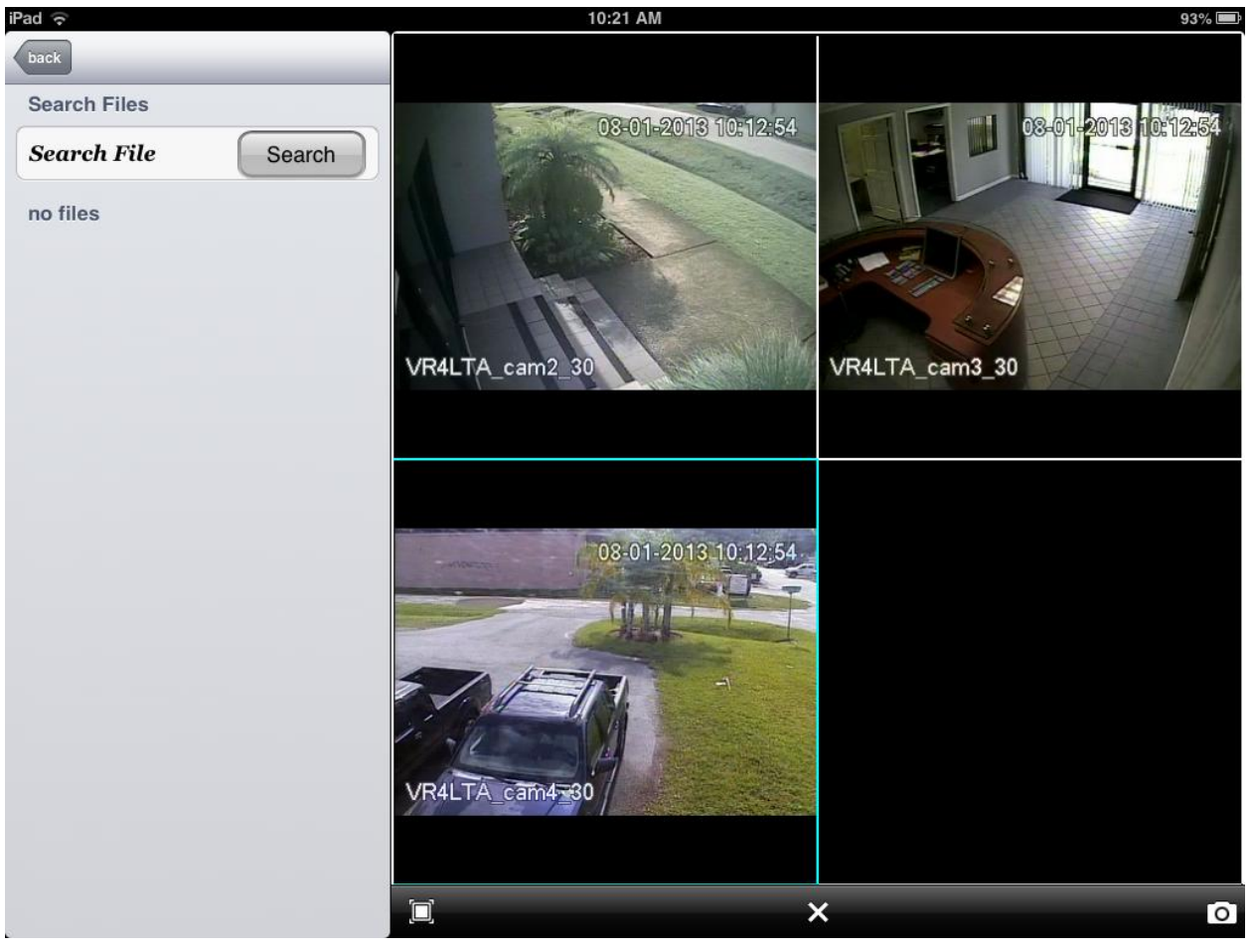

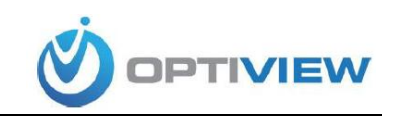

3. Select the DVR you want to search, select the channel (camera number), and select the beginning date/time and end date/time. Click *Search*.

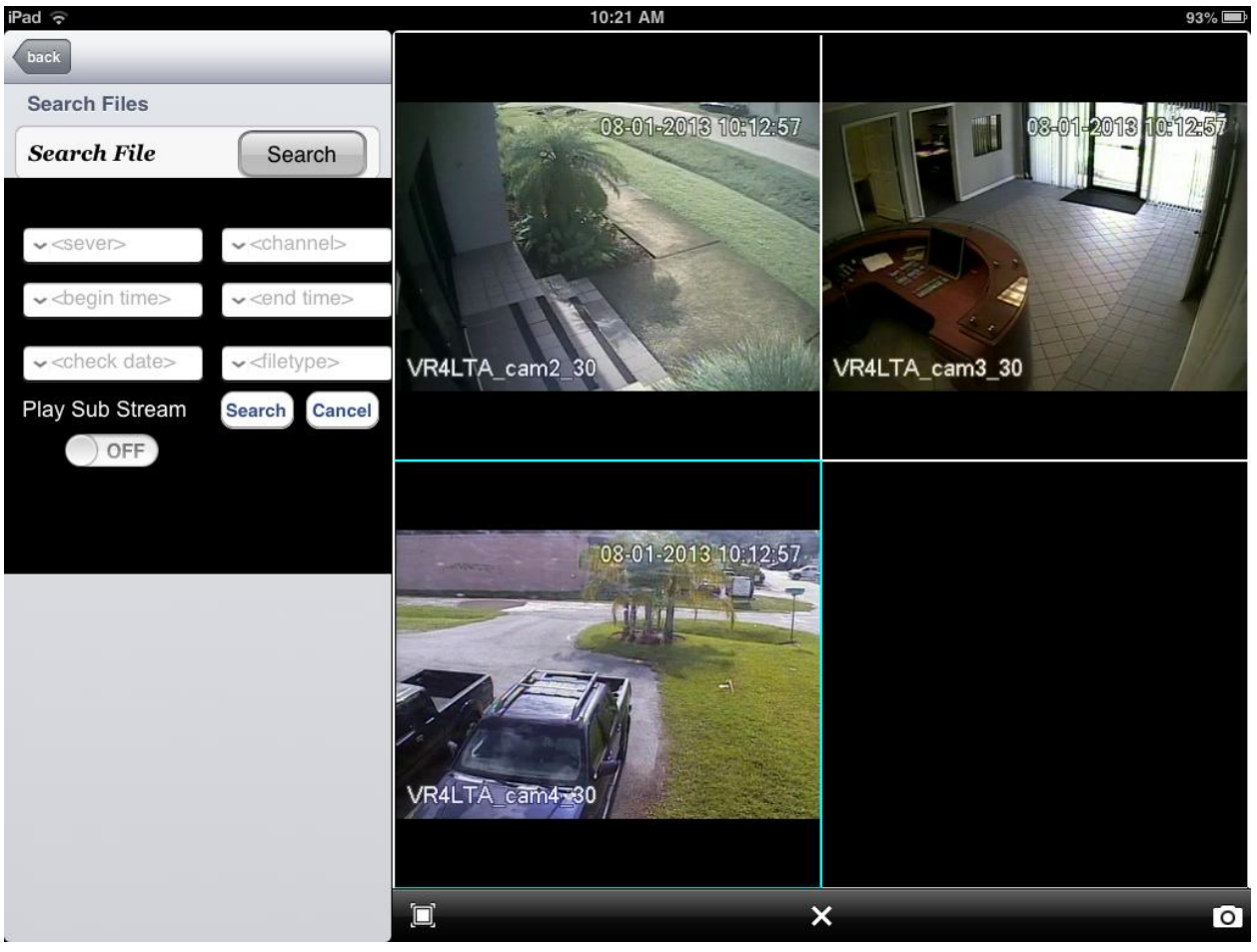

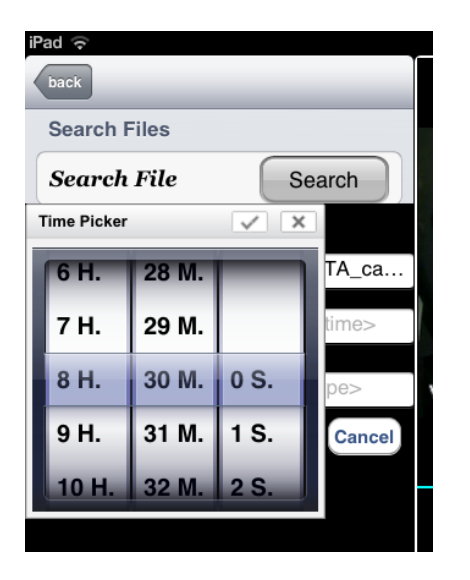

| back        |      |          |    |        |    |    |        |  |  |
|-------------|------|----------|----|--------|----|----|--------|--|--|
| Se          | arch | File     | s  |        |    |    |        |  |  |
| Search File |      |          |    | Search |    |    |        |  |  |
| Cale        | ndar |          |    |        |    | ×  |        |  |  |
| ۲.          |      | Aug 2013 |    |        |    | ≻  | TA ca  |  |  |
| Su          | Мо   | Tu       | We | Th     | Fr | Sa |        |  |  |
| 28          | 29   | 30       | 31 | 1      | 2  | 3  | :00    |  |  |
| 4           | 5    | 6        | 7  | 8      | 9  | 10 |        |  |  |
| 11          | 12   | 13       | 14 | 15     | 16 | 17 | pe>    |  |  |
| 18          | 19   | 20       | 21 | 22     | 23 | 24 | Canaal |  |  |
| 25          | 26   | 27       | 28 | 29     | 30 | 31 | Cancer |  |  |
|             |      |          |    |        |    |    |        |  |  |
|             |      |          |    |        |    |    |        |  |  |

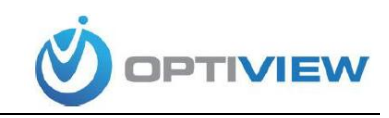

4. The system will search for recordings in within the time period you selected. Click on one of the screens on the right and click on the file you want to playback

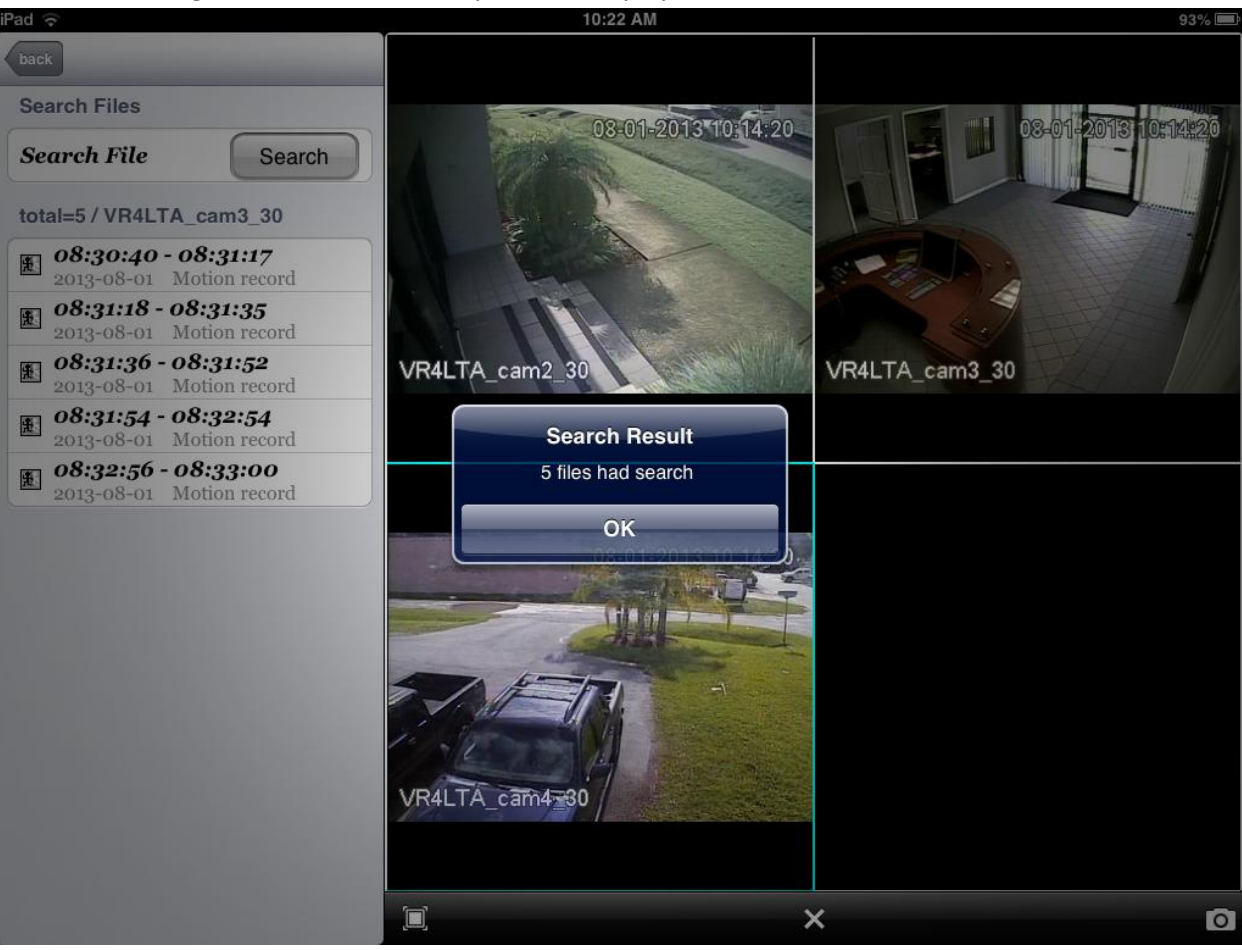